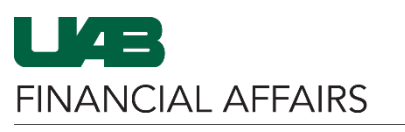

The University of Alabama at Birmingham

## iProcurement: Deleting a Requisition

| <ul> <li>Mangate to the myUAB portal.</li> <li>Locate and click Oracle HR &amp;</li> </ul>                                         | Adobe Sign AskIT Axiom                                                                                                    |
|----------------------------------------------------------------------------------------------------|----------------------------------------------------------------------------------------------------|
| Finance.                                                                                                    | ORACLE                                                                                                    |
| Navigate to<br><b>iProcurement</b> :                                                                                               | Search Q = E-Business Suite                                                                                                    |
| <ul> <li>Click the 3-lined<br/>navigation button in</li> </ul>                                                                     | UAB Effort Report User ment                                                                                                    |
| the top left of the<br>Oracle homenage                                                                                             | UAB EN Document EntryApproval                                                                                                    |
| <ul> <li>From UAB FN</li> </ul>                                                                                                    | UAB GL End User Purchasing                                                                                                    |
| Document                                                                                                    | UAB OnBase FN Campus Access                                                                                                    |
| Entry/Approval,<br>choose Purchasing                                                                                               | UAB Report Viewer Personal Worklist Purchase Orders                                                                                                    |
| then <b>Requisitions</b> ,                                                                                                    | UAB Report Viewer Administrator in Payment Request                                                                                                    |
| and finally                                                                                                    | UAB Self Service Applications  and Electronic Distribut                                                                                                    |
| iProcurement.                                                                                                    | UAB Sunflower Custom Reports 📄 POUAB New Supp                                                                                                    |
| The iProcurement Home                                                                                                    |                                                                                                    |
| page will appear:                                                                                                    |                                                                                                    |
| • Click the <b>Requisitions</b>                                                                                                    | Shop Requisitions                                                                                                    |
| ICON.                                                                                                    |                                                                                                    |
| View the <b>All My</b>                                                                                                    | Requisitions Approvals                                                                                                    |
| Requisitions list:                                                                                                    | Requisitions                                                                                                    |
| Locate the                                                                                                    | Search                                                                                                    |
| Requisition voli                                                                                                    |                                                                                                    |
| Requisition you would like to delete.                                                                                              | Views                                                                                                    |
| <ul><li>would like to delete.</li><li>Ensure the Status of</li></ul>                                                               | Views<br>View All My Requisitions V Go                                                                                                    |
| <ul> <li>Requisition you<br/>would like to delete.</li> <li>Ensure the Status of<br/>the requisition is<br/>Incomplete</li> </ul>  | Views View All My Requisitions  Go Indicates requisition with a pending change request.                                                                                                    |
| <ul> <li>Requisition you would like to delete.</li> <li>Ensure the Status of the requisition is Incomplete.</li> </ul>             | Views View All My Requisitions  Go Indicates requisition with a pending change request. Select requisition: Copy To Cart Complete Select Requisition Description Total Quantity Qty Qty Open Creation Date Status Corder Supplier                                                                                                    |
| <ul> <li>Requisition you would like to delete.</li> <li>Ensure the Status of the requisition is <b>Incomplete.</b></li> </ul>      | Views View All My Requisitions  Go Indicates requisition with a pending change request. Select requisition: Copy To Cart Complete Select Requisition Description Total Quantity Delivered Cancelled Quantity Creation Date  Status Order Supplier UNIVERSITY UNIVERSITY UNIVERSITY                                                                                                    |
| <ul> <li>Requisition you would like to delete.</li> <li>Ensure the Status of the requisition is <b>Incomplete.</b></li> </ul>      | Views         View All My Requisitions Colspan="6">Go         Indicates requisition with a pending change request.         Select requisition Complete         Select requisition Description       Total Quantity Open Creation Date Status       Order Supplier         0       1529287       test po completion2       0.00 USD       1       0       0       1       01-Aug-2024 13:14:55       Incomplete       Order Supplier                                                                                                    |
| <ul> <li>Requisition you would like to delete.</li> <li>Ensure the Status of the requisition is <b>Incomplete.</b></li> </ul>      | Views         View All My Requisitions V Go         Indicates requisition with a pending change request.         Select requisition Copy To Cart Complete I ···         Select Requisition Description Total Quantity Open Creation Date V Status Order Supplier         O       1529287       test po completion 2       0.00 USD       1       0       0       1       0.1       0.1       0.1       0.1       0.1       0.1       0.1       0.1       0.1       0.0       0.0       10       0.0       10       0.0       10       0.0       10       0.0       10       0.0       10       0.0       10       0.0       10       0.0       10       0.0       10       0.0       10       0.0       10       0.0       10       0.0       10       0.0       10       0.0       10       0.0       10       0.0       10       0.0       10       0.0       10       0.0       10       0.0       10       0.0       10       0.0       10       0.0       10       0.0       10       0.0       10       0.0       10       0.0       10       0.0       10       0.0       10       0.0       10       0.0       10                                                                                                    |
| <ul> <li>Requisition you<br/>would like to delete.</li> <li>Ensure the Status of<br/>the requisition is<br/>Incomplete.</li> </ul> | Views View All My Requisitions Go Indicates requisition with a pending change request. Select requisition: Copy To Cart Complete G Complete G C |
| <ul> <li>Requisition you<br/>would like to delete.</li> <li>Ensure the Status of<br/>the requisition is<br/>Incomplete.</li> </ul> | Views         View       All My Requisitions       Go         Indicates requisitions       Copy To Cart       Complete         Indicates requisition       Copy To Cart       Complete         Select Requisition       Description       Total Quantity       Qty       Qty       Open       Creation Date       Status       Order Supplier         0       1529287       test po       0.00 USD       1       0       1 01-Aug-2024 13:14:55       Incomplete       SYSTABANANA<br>SYSTABANANA<br>SYSTABANANANANANANANANANANANANANANANANANANA                                                                                                    |
| <ul> <li>Requisition you<br/>would like to delete.</li> <li>Ensure the Status of<br/>the requisition is<br/>Incomplete.</li> </ul> | Views         View All My Requisitions       Go         Indicates requisitions       Go         Indicates requisition with a pending change request.         Select requisition       Corp To Carl       Complete         Select Requisition Description       Total Quantity       Cty       Open Creation Date       Status       Order Supplier         0       1529287       test po       0.00 USD       1       0       1       01-Aug-2024 13:14:55       Incomplete       OF ALABAMA<br>SYSTEM         0       1529287       test po       0.00 USD       1       0       1       02-Jul-2024 14:47:34       Incomplete       PERKINELMER<br>GENETICS         1       1529282       10mCl of<br>Yitrium 90-<br>Radionuclide       290.00 USD       10       0       10       29-Jul-2024 14:47:34       Incomplete       PERKINELMER<br>GENETICS                                                                                                    |
| <ul> <li>Requisition you<br/>would like to delete.</li> <li>Ensure the Status of<br/>the requisition is<br/>Incomplete.</li> </ul> | Views         View All My Requisitions       Co         Indicates requisition with a pending change request.       Select requisition       Copy To Cart       Complete         Select Requisition Description       Total Quantity Delivered Cancelled Quantity       Status       Order Supplier         1529287       test po       0.00 USD       1       0       1       01-Aug-2024 13:14:55       Incomplete       SYSTEM         1529282       10mCl of<br>Total Quantity       0       0       10       29-Jul-2024 14:47:34       Incomplete       PERKINELMER<br>GENETICS         If the Status is In Process or Pre-Approved, the requisition must be rejected by an approver before it can be deleted by the requester. Use Document Locator to find approvers' contact information.                                                                                                    |
| <ul> <li>Requisition you<br/>would like to delete.</li> <li>Ensure the Status of<br/>the requisition is<br/>Incomplete.</li> </ul> | Views         View All My Requisitions       GO         Indicates requisitions       GO         Indicates requisition with a pending change request.         Select Requisition Description       Total Quantity Pelivered Cancelled Quantity Creation Date       Status       Order Supplier         0       1529287       test po<br>completion2       0.00 USD       1       0       0       101-Aug-2024 13:14:55       Incomplete       UNIVERSITY<br>OF ALABAMA<br>SYSTEM         0       1529287       test po<br>completion2       0.00 USD       1       0       0       1029-Jul-2024 13:14:55       Incomplete       PERKINELMER<br>GENETICS         0       1529282       Yittium 90-<br>Radionuclide       290.00 USD       10       0       10       29-Jul-2024 14:47:34       Incomplete       PERKINELMER<br>GENETICS                                                                                                    |
| <ul> <li>Requisition you<br/>would like to delete.</li> <li>Ensure the Status of<br/>the requisition is<br/>Incomplete.</li> </ul> | Views       View Al My Requisitions       Go         Indicates requisition with a pending change request.       Select requisition       Complete       Image: Complete Cancelled Cuantity Delivered Cancelled Cuantity Delivered Cancelled Cuantity Delivered Cancelled Cuantity OF ALABAMA         Select Requisition Description       Total Quantity Delivered Cancelled Cuantity OF ALABAMA       Order Supplier         1529287       test po completion2       0.00 USD       1       0       1 01-Aug-2024 13:14:55       Incomplete       UNIVERSITY OF ALABAMA         1529282       test po completion2       0.00 USD       1       0       0       10:29-Jul-2024 13:14:55       Incomplete       UNIVERSITY OF ALABAMA         1529282       test po completion2       0.00 USD       10       0       10:29-Jul-2024 13:14:55       Incomplete       PERKINELMER GENETICS         If the Status is In Processs or Pre-Approved, the requisition must be rejected by an approver before it can be deleted by the requester. Use Document Locator to find approvers' contact information.       If the Status is Approved, it is now a purchase order. Purchase Orders cannot be deleted only Einally Closed Contact Purchasing if you need to have a purchase order                                                                                                    |

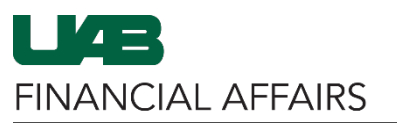

The University of Alabama at Birmingham

## iProcurement: Deleting a Requisition

| Open the requisition you want to delete:                                            | Views                                                                                                    |  |
|-------------------------------------------------------------------------------------|----------------------------------------------------------------------------------------------------|--|
| Click the Requisition                                                               | View       All My Requisitions       Go         Indicates requisition with a pending change request.                                                                                                    |  |
| number.                                                                             | Select requisition: Copy To Cart Complete                                                                                                    |  |
| OR                                                                                  | Select Requisition         Description         Total Quantity         Qty Delivered         Qty Cancelled         Qty Cancelled         Qty |  |
| • Click the <b>Description</b> .                                                    | 1529287         test po completion2         0.00 USD         1         0         0                                                                                                    |  |
|                                                                                     | 0         15-182         10m2 of Yttrium<br>90-Ra         290.00 USD         10         0         0                                                                                                    |  |
| The Requisition<br>information will display:<br>Click <b>Delete</b> .               | Requisitions     Notifications     Approvals       Requisitions:     Requisitions >                                                                                                    |  |
|                                                                                     | Requisition 1529287 Delete Copy To Cart Complete                                                                                                    |  |
| You will receive a warning<br>that deleting the<br>requisition cannot be<br>undone: | Warning<br>Once the requisition is deleted, it cannot be undone. Do you still want to delete the requisition?                                                                                                    |  |
| Click Yes.                                                                          |                                                                                                    |  |
| You will be directed back                                                           | Requisitions Approvals                                                                                                    |  |
| to the <b>Requisitions</b>                                                          | Requisitions                                                                                                    |  |
| You should no longer                                                                | Search                                                                                                    |  |
| see the requisition                                                                 | View All My Requisitions V Go                                                                                                    |  |
| All My Requisitions.                                                                | Indicates requisition with a pending change request.                                                                                                    |  |
|                                                                                     | Select requisition: Copy To Cart Complete                                                                                                    |  |
|                                                                                     | Select Requisition Description Total Quantity Delivered Cancelled Quantity Creation Date Status Order Supplier                                                                                                    |  |
|                                                                                     | Image: 1529282         1umCl of Yttmum<br>90-Radionuclide         290.00 USD         10         0         10         29-Jul-2024 14:47:34         Incomplete         PERKINELMER<br>GENETICS                                                                                                    |  |
|                                                                                     |                                                                                                    |  |